# คู่มือการตั้งค่า คีย์การ์ด HI-VIEW

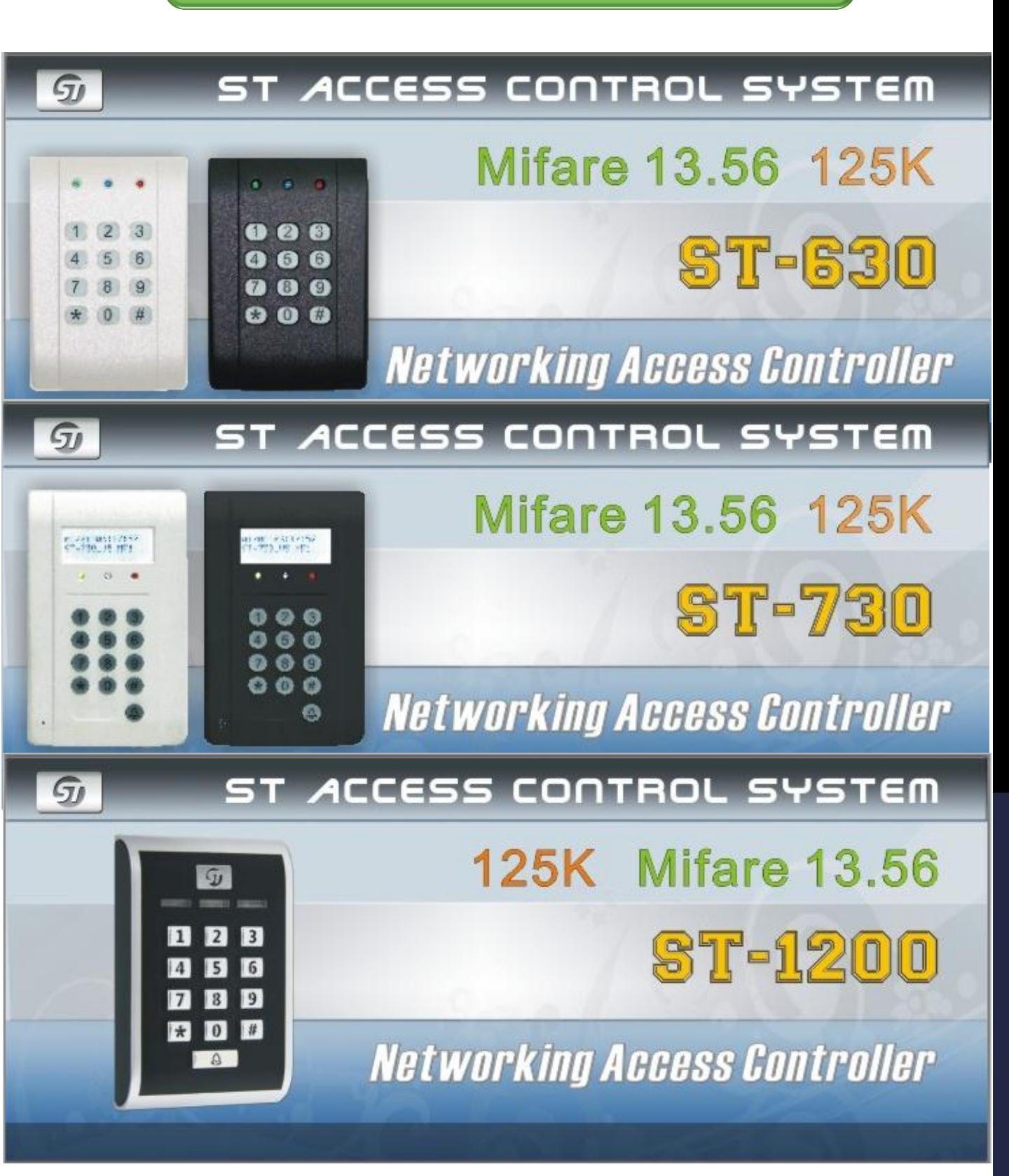

# ชุดคีย์การ์ด

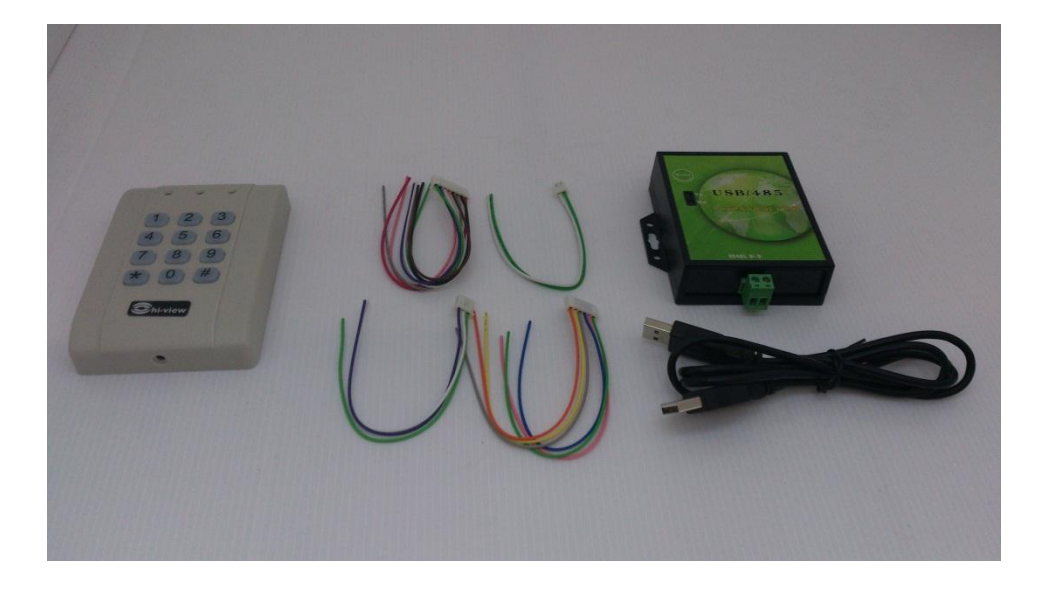

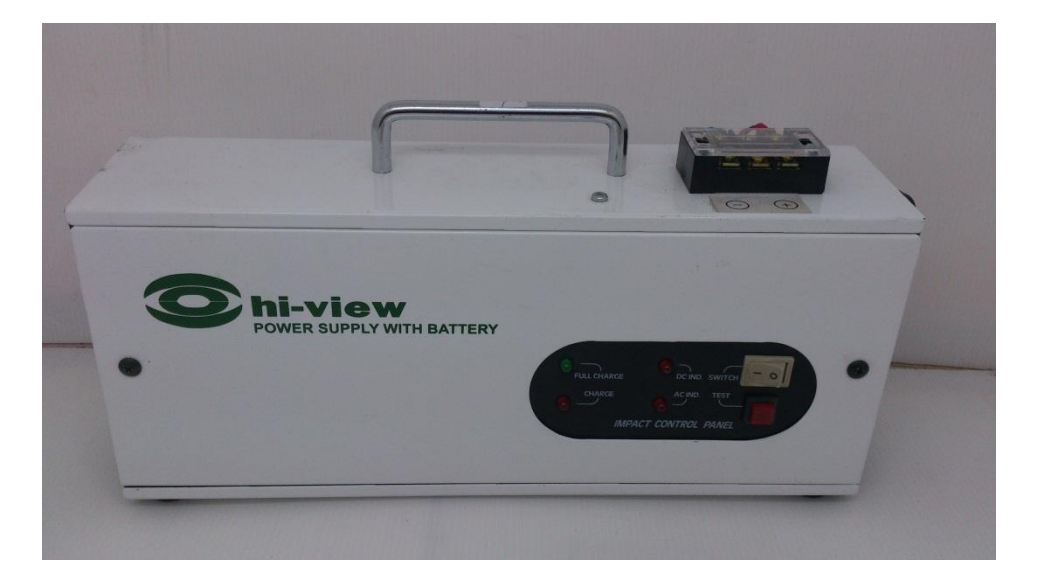

## วิธีการต่อสาย

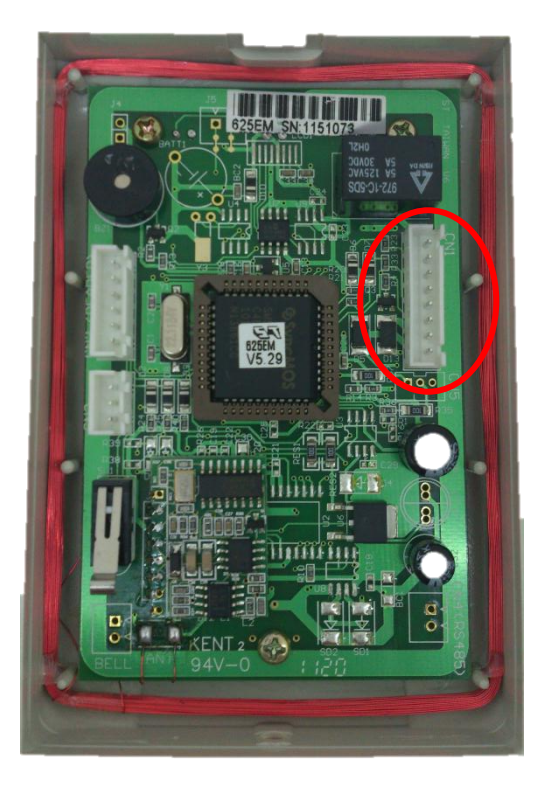

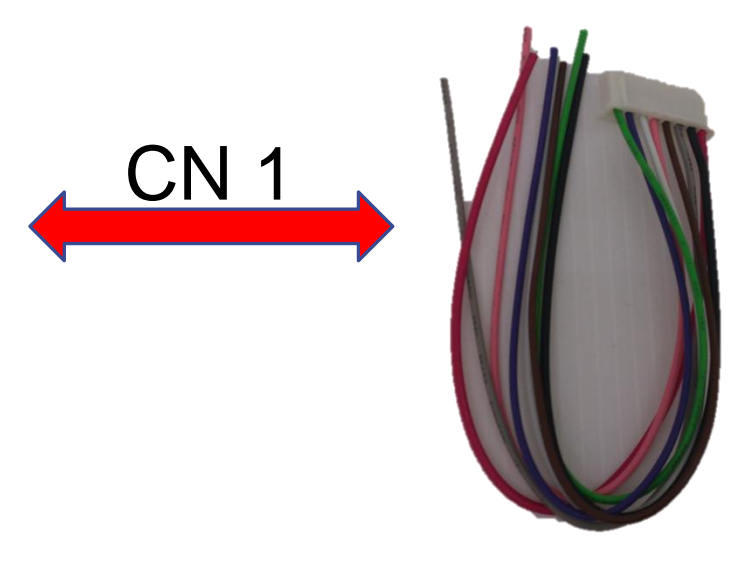

#### หมายเหตุ:

### ให้ใช้ Slot CN1 (8pin) ในการต่อเชื่อม

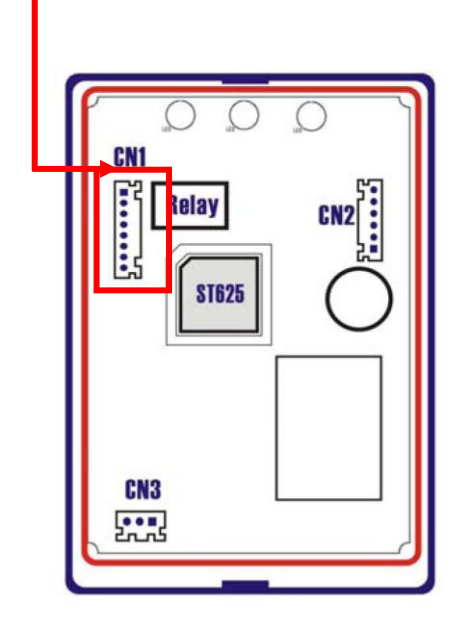

| สีแดง    | ต่อกับไฟ <b>+ 12∨.</b> และกลอน + |
|----------|----------------------------------|
| ສັດຳ     | ต่อเข้าไฟ <b>– 12v.</b>          |
| สีเทา    | 4                                |
| สีน้ำตาล | ต่อเข้า <b>S/W</b>               |
| สีหมพู   |                                  |
| ล้ำกว    | ต่อกับ GND                       |
| สีม่วง   | ต่อเข้า - ของกลอนไฟฟ้า           |
| สีเขียว  | ด่อเข้า - ของกลอนแม่เหล็ก        |

## รูปแบบการ ต่อสาย

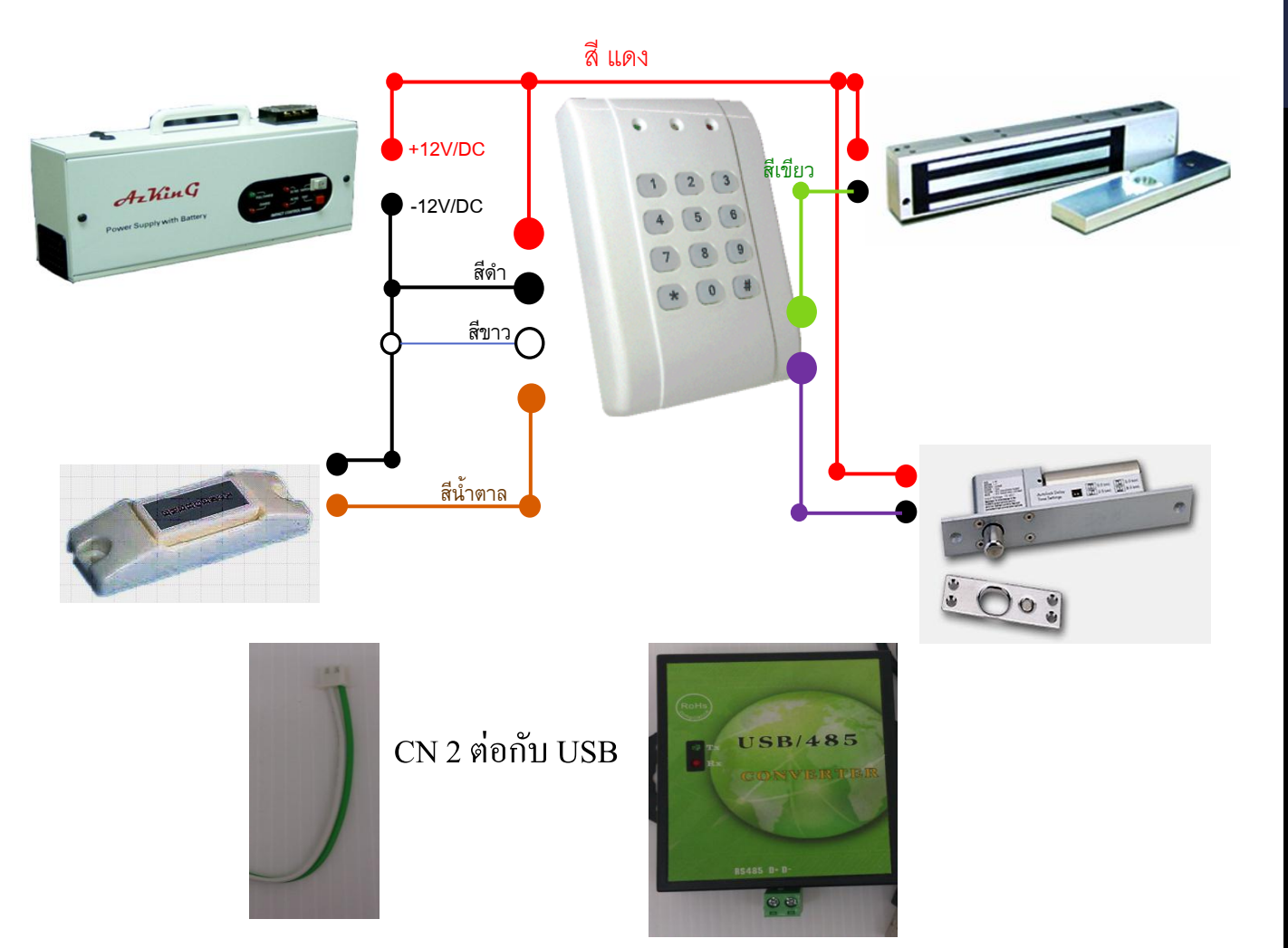

## โหลดโปรแกรมคีย์การ์ด

โหลดโปรแกรมคลิกที่นี้

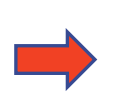

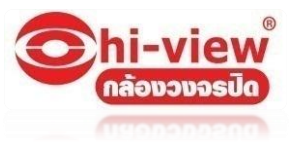

|      | Software Download                                       |          |  |  |  |  |  |  |  |  |  |
|------|---------------------------------------------------------|----------|--|--|--|--|--|--|--|--|--|
| Item | Description                                             | Download |  |  |  |  |  |  |  |  |  |
| 1    | ST-USB485 Driver for 98 & XP USB สำหรับ win XP          | Download |  |  |  |  |  |  |  |  |  |
| 2    | ST-USB485 Driver for Win7 USB สำหรับ win 7              | Download |  |  |  |  |  |  |  |  |  |
| 3    | ST-Access Control System โปรแกรมสำหรับ คีย์การ์ด        | Download |  |  |  |  |  |  |  |  |  |
| 4    | ST-TCP/IP Broadcast                                     | Download |  |  |  |  |  |  |  |  |  |
| 5    | ST-Programmer [Download ST-Access Control System first] | Download |  |  |  |  |  |  |  |  |  |

## ลงโปรแกรมในคอมพิวเตอร์

|           | Name                                   | Date modified      | Туре               | Size      |
|-----------|----------------------------------------|--------------------|--------------------|-----------|
|           | n datal                                | 9/11/2011 1:41 PM  | ALZip CAB File     | 320 KB    |
|           | data1.hdr                              | 9/11/2011 1:41 PM  | HDR File           | 28 KB     |
|           | 👜 data2                                | 9/11/2011 1:41 PM  | ALZip CAB File     | 21,459 KB |
|           | 👜 engine32                             | 14/11/2005 2:24 AM | ALZip CAB File     | 542 KB    |
|           | 👜 layout กด Setup                      | 9/11/2011 1:41 PM  | ALZip BIN File     | 1 KB      |
| $\langle$ | 🛃 setup                                | 14/11/2005 2:24 AM | Application        | 119 KB    |
|           | setup. File description: Setup.exe     | 9/11/2011 1:41 PM  | IBT File           | 374 KB    |
|           | setup Company: Macrovision Corporation | 9/11/2011 1:41 PM  | Configuration sett | 1 KB      |
|           | setup. File version: 11.50.0.42618     | 9/11/2011 1:41 PM  | INX File           | 202 KB    |
|           | setup. Size: 118 KB                    | 14/11/2005 5:54 PM | ISN File           | 31 KB     |

#### ลง **StUsb485**

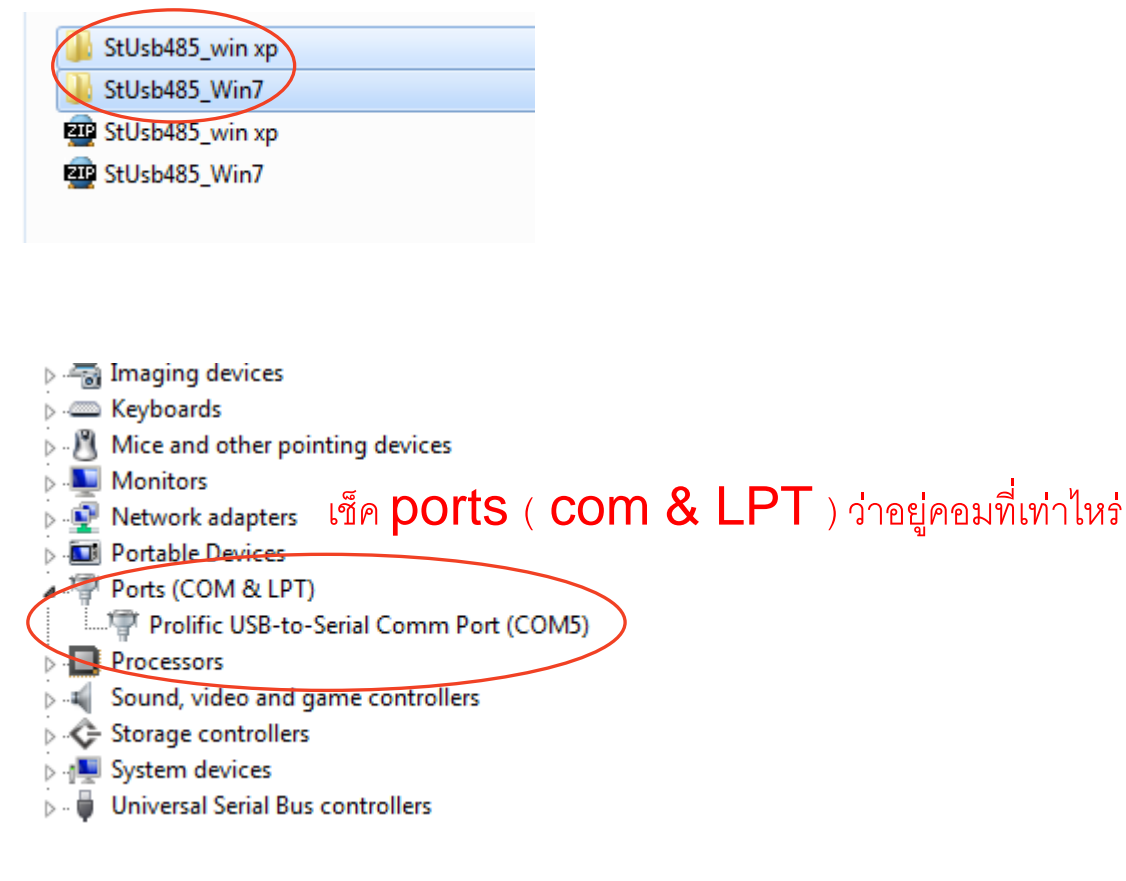

# การตั้งค่าโปรแกรม St Server

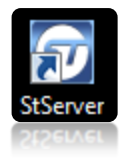

เปิดโปรแกรม <mark>St Server</mark>

| <b>V</b> | $\checkmark$ | 001 | ST780V2 | Door 1  | □ □ 192.168.0.1 100 M0023: Disconnect □ □ □ □ □ □ □ □ □ □ □ □ □ □ □ □ □ □ □ |
|----------|--------------|-----|---------|---------|-----------------------------------------------------------------------------|
|          |              | 002 | ST850   | Door 2  | □ 192.168.0.1 100 IIIIIIIIIIIIIIIIIIIIIIIIIIIIIII                           |
|          |              | 003 | ST850   | Door 3  | □ 192.168.0.1 100 □ □ □ □ □ □ □ □ □ □ □ □ □ □ □ □ □                         |
|          |              | 004 | ST850   | Door 4  | □ □ 192.168.0.1 100 □ □ □ □ □ □ □ □ □ □ □ □ □ □ □ □ □                       |
|          |              | 005 | ST850   | Door 5  |                                                                             |
|          |              | 006 | ST850   | Door 6  |                                                                             |
|          |              | 007 | ST850   | Door 7  | □ □ 192.168.0.1 100 □ □ □ □ □ □ □ □ □ □ □ □ □ □ □ □ □                       |
|          |              | 008 | ST850   | Door 8  | □ □ 192.168.0.1 100 □ □ □ □ □ □ □ □ □ □ □ □ □ □ □ □ □                       |
|          |              | 009 | ST850   | Door 9  | □ □ 192.168.0.1 100 □ □ □ □ □ □ □ □ □ □ □ □ □ □ □ □ □                       |
|          |              | 010 | ST850   | Door 10 |                                                                             |
|          |              | 011 | ST850   | Door 11 |                                                                             |
|          |              | 012 | ST850   | Door 12 | □ □ 192.168.0.1 100 □ □ □ □ □ □ □ □ □ □ □ □ □ □ □ □ □                       |
|          |              | 013 | ST850   | Door 13 |                                                                             |
|          |              | 014 | ST850   | Door 14 | ST - Communications Server                                                  |
|          |              | 015 | ST850   | Door 15 |                                                                             |
|          |              | 016 | ST850   | Door 16 |                                                                             |
|          |              | 017 | ST850   | Door 17 | Login ID ADMIN Confirm                                                      |
|          |              | 018 | ST850   | Door 18 |                                                                             |
|          |              | 019 | ST850   | Door 19 | Login Password ***** Exit                                                   |
|          |              | 020 | ST850   | Door 20 |                                                                             |
|          |              | 021 | ST850   | Door 21 |                                                                             |
|          |              | 022 | ST850   | Door 22 | □ □ 192.168.0.1 100                                                         |
|          |              | 023 | ST850   | Door 23 | □ 192.168.0.1 100 □ □ □ □ □ □ □ □ □ □ □ □ □ □ □ □ □                         |
|          |              | 024 | ST850   | Door 24 | □ □ 192.168.0.1 100 □ □ □ □ □ □ □ □ □ □ □ □ □ □ □ □ □                       |
|          |              | 025 | ST850   | Door 25 | □ □ 192.168.0.1 100 □ □ □ □ □ □ □ □ □ □ □ □ □ □ □ □ □                       |
|          |              | 026 | ST850   | Door 26 | □ □ 192.168.0.1 100 □ □ □ □ □ □ □ □ □ □ □ □ □ □ □ □ □                       |
|          |              | 027 | ST850   | Door 27 | Image: 192.168.0.1         100                                              |
|          |              | 028 | ST850   | Door 28 | Image: 192.168.0.1         100                                              |
|          |              | 029 | ST850   | Door 29 | Image: 192.168.0.1         100                                              |
|          |              | 030 | ST850   | Door 30 | Image: 192.168.0.1         100                                              |
|          |              | 031 | ST850   | Door 31 |                                                                             |

## ใส่รหัส Login ID: admin ใส่รหัส Login Password: admin

|   | V 2.  | 11 <b>B</b> 1 |          |            |           |             |                     |    |             |      |                   |      |      |     |   |   |     |      |        |      |      |       |
|---|-------|---------------|----------|------------|-----------|-------------|---------------------|----|-------------|------|-------------------|------|------|-----|---|---|-----|------|--------|------|------|-------|
|   | s     | elect         | Download | Controller | Model No. | Description | Elevator<br>Control | IP | IP Address  | PORT | Connect Status    |      | 2    | 3 4 | 5 | 6 | 7 8 | 9 1  | 0 11 1 | 2 13 | 14 1 | 5 16  |
|   |       |               |          | 001        | ST780V2   | Epor 1      |                     |    | 192.168.0.1 | 100  | M0023: Disconnect | 5    |      |     |   |   |     |      |        |      |      |       |
|   |       | -             |          | 002        | ST730V3S2 | [ î         |                     |    | 192.168.0.1 | 100  |                   | U    |      |     |   |   |     |      |        |      |      |       |
|   | 0     |               |          | 003        | ST730V3S3 |             |                     |    | 192.168.0.1 | 100  |                   |      |      |     |   |   |     |      |        |      |      |       |
|   | 2     |               |          | 004        | ST750     | J           |                     |    | 192.168.0.1 | 100  |                   |      |      |     |   |   |     |      |        |      |      |       |
|   |       |               |          | 005        | ST780     | 0           |                     |    | 192.168.0.1 | 100  |                   |      |      |     |   |   |     |      |        |      |      |       |
|   |       |               |          | 006        | 51030     | Coor 6      |                     |    | 192.168.0.1 | 100  |                   |      |      |     |   |   |     |      |        |      |      |       |
|   |       |               |          | 007        | ST850     | Door 7      |                     |    | 192.168.0.1 | 100  |                   |      |      |     |   | 1 |     |      |        |      |      |       |
|   |       |               |          | 008        | ST850     | Door 8      |                     |    | 192.168.0.1 | 100  |                   |      |      |     | 1 |   |     |      |        |      |      |       |
|   |       |               |          | 009        | ST850     | Door 9      |                     |    | 192.168.0.1 | 100  |                   |      |      |     | 1 |   |     |      |        |      |      |       |
|   |       |               |          | 010        | ST850     | Door 10     |                     |    | 192.168.0.1 | 100  |                   |      |      |     |   |   |     |      |        |      |      |       |
| C | со    | M Port        | t COM    | 4 💌        | X         |             |                     |    |             | C    | Download Time     | Para | mete | e I | Ì |   |     | Edit |        |      |      | Minim |
|   | Polli | ng            | 1        | J          | 1000      |             |                     |    |             | Ľ    | 7 Download Data   | Read | Mode | el  |   |   |     | Save |        | 2    |      | E>    |
|   |       | - 4           | 4        |            |           |             |                     |    |             |      |                   |      |      |     |   |   |     |      |        |      |      |       |

- 1.คลิกที่ Edit
- 2.ทำเครื่องหมายถูกที่ เครื่องที่ต้องใช้ ดังรูป
- 3.เลือกรุ่นของคียการ์ด
- 4.ใส่com Port ที่คอมพิวเตอร์หาเจอ
- 5.สถานะ หากเครื่องเชื่อมต่อได้สถานะ จะขึ้นคำว่า OK

# การตั้งค่าโปรแกรม **St Main**

เปิดโปรแกรม **St Main** ขึ้นมา

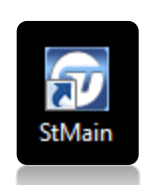

| Login ID       | ADMIN | Confirm |
|----------------|-------|---------|
| Login Password | ****  | Exit    |

ใส่รหัส Login ID: admin

ใส่วหัส Login Password: admin

| 📆 ST - Manag | gement System                         |   | - ct | C 11 C C I        |          |          |                       | -            | _         |            |          |            |              | - 0         | ×        |
|--------------|---------------------------------------|---|------|-------------------|----------|----------|-----------------------|--------------|-----------|------------|----------|------------|--------------|-------------|----------|
|              | Card Info                             |   | Dov  | vnload Sing       | gle      | Save     | 2                     | D            | elete     |            |          | Import     | /Export      | Exit        |          |
|              |                                       |   | 0    | Name              |          | Emp      | N U                   | Door (       | Group All |            | •        | Departm    | ent 00-No    | Assign      | •        |
|              | Access                                | 1 | 1    | Card No           |          |          |                       | Time         | Zone ALL  |            | •        | Elevator G | iroup All    |             | •        |
|              |                                       |   |      | Serial No.        | Emp. No. | Name     | Card No.              | Access Mode  | Door Gr   | oup Time 2 | Zone     | Elevator   | Departmen    |             |          |
| E S          | Download                              |   |      | 00001             |          | dsffdfdf | 00121:13649           | 1-Card Only  |           |            |          |            |              | -           | Pre      |
|              |                                       |   |      | 00003             |          |          |                       |              |           |            |          |            |              |             | lious    |
|              | Access Record                         |   |      | 00004             |          |          |                       |              |           |            |          |            |              |             | Page     |
|              |                                       |   |      | 00006             |          |          |                       |              |           |            |          |            |              | -           |          |
|              | Export Format                         |   |      | 00008             |          |          |                       |              |           |            |          |            |              |             |          |
|              |                                       |   |      |                   |          |          |                       |              |           |            |          |            |              | -           | Z        |
|              | E-Map                                 |   |      | C                 |          |          |                       |              |           |            |          |            |              |             | A P      |
|              | 1 1 1 1 1 1 1 1 1 1 1 1 1 1 1 1 1 1 1 |   |      | c 👘               |          |          |                       |              |           |            |          |            |              |             | ge       |
|              |                                       |   |      | C<br>00015        | _        |          |                       |              |           |            |          |            |              |             |          |
|              |                                       |   | 5    | Serial No.        | 00001    |          | Card No.              | 00121 :      | 13649 Acc | ess Mode   | 1-Card ( | Dnly       | 🔹 🛛 Ba       | ch Build Ca | rd       |
|              |                                       |   | F    | Pass Period       |          | 0 ~ [    | <u> </u>              | Anti Pass Ba | ick Pas   | sword      |          |            | Appe         | nd From Se  | nse      |
|              |                                       |   | Ļ    | оог огодр         | ALL.     | -        | 11110 2.0110          |              | <u> </u>  | ator oroup |          |            |              |             |          |
|              |                                       |   |      | Emp. No.          |          |          | Name                  | dsffdfdf     | Nick      | Name       | dsffdfdf |            |              |             |          |
|              |                                       |   |      | <u>Department</u> |          | -        | Position<br>Telphone? |              | Moh       | ile        |          |            | _            |             |          |
|              |                                       |   |      | E-Mail            |          |          | Telphonez             |              |           | 0.         |          |            | -1           |             |          |
|              |                                       |   |      | Gender            |          | -        | Marriage              |              | ▼ Plat    | e No.      |          |            |              |             |          |
|              |                                       |   | 11 [ | Date of Empl      | oyment   | _/_/_    | Date of Resigna       | ation//_     | Birth     | iday       | /_       | <u>/</u>   |              |             | <b>T</b> |
|              |                                       |   |      |                   |          |          |                       |              |           |            |          |            |              |             |          |
| (            | -                                     |   |      |                   |          |          |                       |              |           |            |          |            |              |             |          |
| - গ্রা       |                                       |   |      |                   |          |          |                       |              | Lo        | gout       |          | Ċ          | E            | ixit        |          |
|              |                                       |   |      |                   |          |          |                       |              |           |            |          | E          | N <b>a</b> 🕪 | പണ്ടം       | 22 AM    |
|              |                                       |   |      |                   |          |          |                       |              |           |            |          | -          | · • • • • •  | m 🛱. 9:7    | 2 AIVI   |

|                                        | <b>R</b>                               | Card Info     | เลือกที่ Car | d info           |          |             | 2           |     |
|----------------------------------------|----------------------------------------|---------------|--------------|------------------|----------|-------------|-------------|-----|
| Serial No.                             | 00001                                  |               | Card No.     | 00121 :          | 13649    | Access Mode | 1-Card Only | Y   |
| Pass Period                            | <b>[</b> _/_/_                         | 0 ~ _         | <u> </u>     | 🗆 Anti Pass Back | <b>N</b> | Password    |             |     |
| ใส่รหั<br>ตามรู<br><b>Acc</b><br>ตามรู | ัสบัตรในช่อง<br>ป และ เลือก<br>cess Mc | a<br>n<br>ode |              | 0                | 0128594  | 489(1       | 96 (4       | 433 |

| 9 | ST - Card Info Set | tting    | _                |                         |                            |                 |           |                         |                                      |         |               |   |      |
|---|--------------------|----------|------------------|-------------------------|----------------------------|-----------------|-----------|-------------------------|--------------------------------------|---------|---------------|---|------|
|   | Download           | l Single |                  | Save                    | Sear                       | ch              | D         | elete                   |                                      | Print   | Import/Export | t | Exit |
| ę | Card No            | ).       | Emp              | 3                       | Door Grou<br>Time Zon      | ip All<br>e All | ,<br>,    | Departme<br>Elevator Gr | ent 00-No A<br>oup <mark>A</mark> LL | ssign 🔽 |               |   |      |
| C | Serial No.         | Emp. No. | Name<br>dsffdfdf | Card No.<br>00121:13649 | Access Mode<br>1-Card Only | Door Group      | Time Zone | Elevator                | Department                           |         |               |   |      |
|   | 00002              |          |                  |                         |                            |                 |           |                         |                                      |         |               |   |      |

- จากนั้นกด Save
  - คลิกที่ 🕨 ตามรูป และเลือกที่ Download Single

การตั้งค่า Door Group Setting

กรณีที่ติดตั้ง คีย์การ์ดมากกว่า 1 เครื่องสามารถกำหนดสิทธิการเข้า ออกแต่ละประตูได้โดยใช้ ฟังชั่น <mark>Door Group Setting</mark>

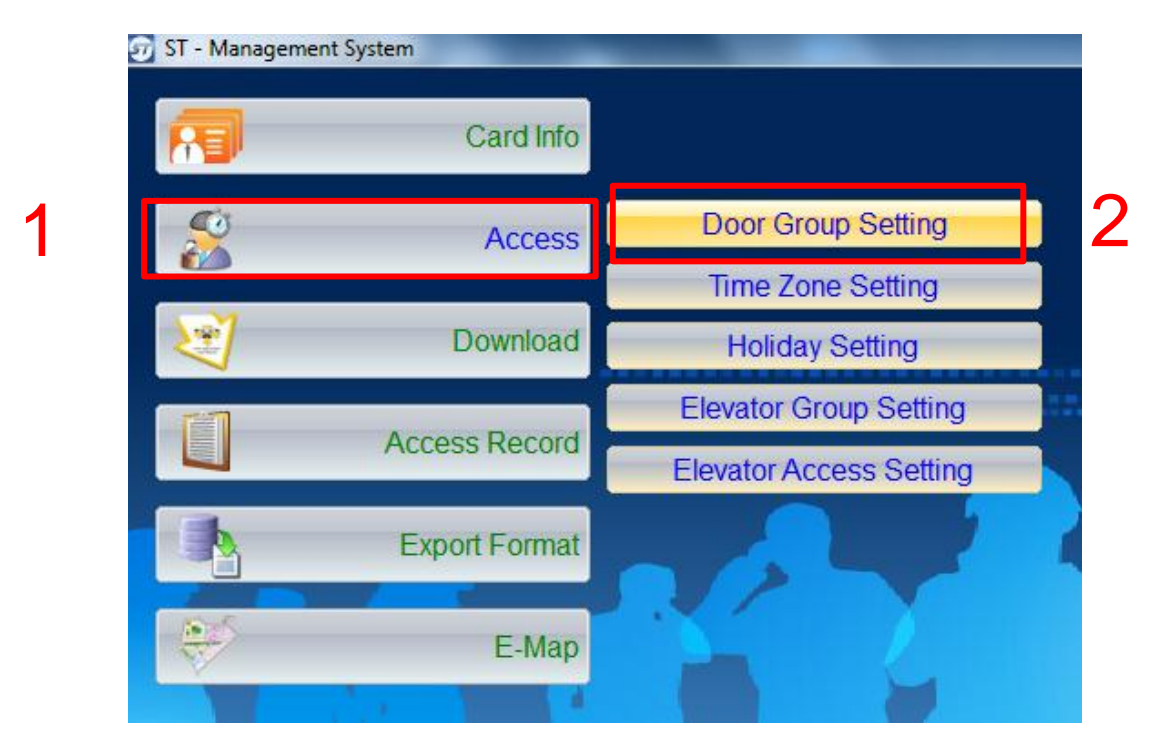

| Add |             | Save        | ) |          | Sea |      |            | F                 | Print |  |
|-----|-------------|-------------|---|----------|-----|------|------------|-------------------|-------|--|
|     | Do          | or GroupNo. |   |          |     | 4    | Read       | er Door Group Set |       |  |
| No. | Description |             |   | <b>•</b> |     | Pass | Controller | Description       | 1     |  |
| 001 | azking      |             |   |          | •   |      | 001        | Door 1            |       |  |
| 002 | Group 2     |             |   |          |     |      | 002        | Door 2            |       |  |
| 003 | Group 3     |             |   |          |     |      | 003        | Door 3            |       |  |
| 004 | Group 4     |             |   |          |     |      | 004        | Door 4            |       |  |
| 005 | Group 5     |             |   |          |     |      | 005        | Door 5            |       |  |
| 006 | Group 6     |             |   |          |     |      | 006        | Door 6            |       |  |
| 007 | Group 7     |             |   |          |     |      | 007        | Door 7            |       |  |
| 008 | Group 8     |             |   |          |     |      | 008        | Door 8            |       |  |
| 009 | Group 9     |             |   |          |     |      | 009        | Door 9            |       |  |

เลือก กลุ่มที่ต้องการ สามารถเปลี่ยนชื่อ กลุ่มได้ ตามหมายเลข 1 กำหนดกลุ่มที่ตั้ง ว่าสามารถเข้าประตูไหนได้บ้าง ตามตัวอย่างกลุ่ม Azking สามารถเข้าประตูที่ 1.2.3 ได้

| Door Group | ALL 🔽                        |
|------------|------------------------------|
| <b>F</b> N | ALL                          |
| Emp. No.   | 001-azking                   |
| Department | 002-Group 2                  |
| Telphone1  | 003-Group 3<br>004-Group 4   |
| E-Mail     | 005-Group 5                  |
| Gender     | 006-Group 6<br>007-Group 7 ~ |

จากนั้นไปที่ Door Group และเลือกกลุ่มที่เราสร้างขึ้นมา ให้แต่ละบัตร

## การตั้งค่า Time Zone Setting

|     | Ś                       | Acces                 | s           | Door G      | roup Setting | ,  |                     |          |
|-----|-------------------------|-----------------------|-------------|-------------|--------------|----|---------------------|----------|
|     |                         |                       |             | Time Z      | one Setting  |    |                     |          |
| 2   | 2                       | Downloa               | d           | Holida      | ay Setting   |    |                     |          |
|     | <b>í</b>                |                       |             | Elevator (  | Group Setti  | ng |                     |          |
|     |                         | Access Recor          |             | Elevator A  | ccess Setti  |    |                     |          |
| Tin | ne Zone Setting By Site | Save                  |             | Search      | Delete       |    | Print               | Import/E |
|     | Download Time Zone      | e 0-Identical Setting | •           |             |              |    |                     |          |
|     | Tim                     | e Zone                |             | Description |              |    | Holiday Access Allo | W        |
| •   |                         | 1                     | admin       |             |              |    |                     |          |
|     |                         | 2                     | Time Zone 2 |             |              |    |                     |          |
|     |                         | 3                     | Time Zone 3 |             |              |    |                     |          |
|     |                         | 4<br>5                | Time Zone 4 |             |              |    |                     |          |

ให้เลือกหัวข้อTime Zone Setting จากนั้น ให้ตั้งชื่อแผนกที่ต้องการตั้งเวลา เข้าออก ดังตัวอย่าง ด้านบน

| Reader    |            |          |  |  |  |  |
|-----------|------------|----------|--|--|--|--|
|           | Pass Begin | Pass End |  |  |  |  |
| Monday    | 06:00      | 19:00    |  |  |  |  |
| Tuesday   | 06:00      | 19:00    |  |  |  |  |
| Wednesday | 06:00      | 19:00    |  |  |  |  |
| Thursday  | 06:00      | 19:00    |  |  |  |  |
| Friday    | 06:00      | 19:00    |  |  |  |  |
| Saturday  | 06:00      | 19:00    |  |  |  |  |
| Sunday    | 06:00      | 19:00    |  |  |  |  |

Time Zone 6

6

จากนั้นระบุเวลาเข้าเข้าในแต่ละวัน ดังตัวอย่างจากนั้นกด Save ด้านบนของโปรแกรม

| <u>Time Zone</u> | ALL 🝷                              |
|------------------|------------------------------------|
| Name             | ALL  001-admin                     |
| Position         | 002-Time Zone 2                    |
| Telphone2        | 003-Time Zone 3<br>004-Time Zone 4 |
|                  | 005-Time Zone 5                    |
| Marriage         | 006-Time Zone 6<br>007-Time Zone 7 |

จากนั้นไประบุ การใช้งานที่ Card info เลือกหัวข้อ Time Zone ระบุกลุ่ม ช่วงเวลาที่ต้องการใช้งาน

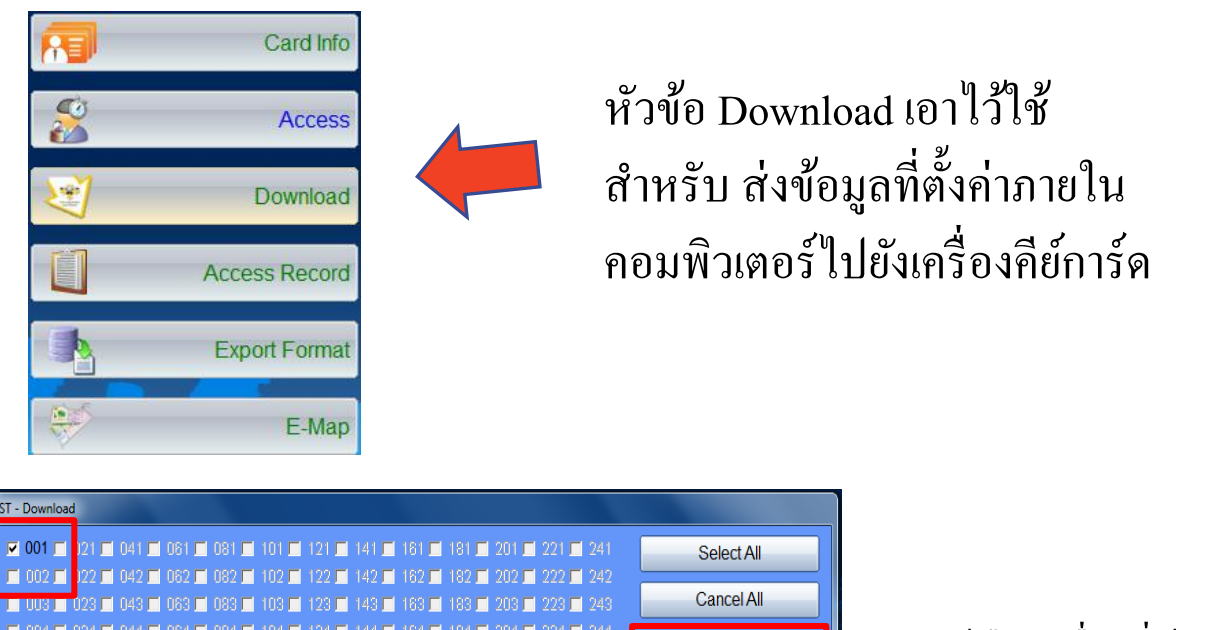

| IJ | ♥ 001 021 041 081 081 081 101 121 141 181 181 201 221 241                                                                                                    | Select All          |                              |
|----|----------------------------------------------------------------------------------------------------|---------------------|------------------------------|
|    |                                                                                                    | Cancel All          |                              |
| 5  | 004 024 044 084 084 104 124 144 184 184 204 224 244<br>005 025 045 085 085 105 125 145 185 185 205 225 245                                                               | ☑ Download All      | .ให้เลือกเครื่องที่ต้องการจะ |
| t  |                                                                                                    | Download Time       | 2 สำนักบลตามย้อ 1            |
| 1  |                                                                                                    | Download Time Zone  | – ถางอมู่ถตามงอา.            |
| )  |                                                                                                    | Download Door Group | เลือกข้อมลที่ต้องการจะส่ง    |
|    | <b>1</b> 010 <b>1</b> 030 <b>1</b> 050 <b>1</b> 070 <b>1</b> 090 <b>1</b> 110 <b>1</b> 130 <b>1</b> 150 <b>1</b> 170 <b>1</b> 190 <b>1</b> 210 <b>1</b> 230 <b>1</b> 250 | Download Holiday    |                              |
|    | <b>a</b> 011 <b>a</b> 031 <b>a</b> 051 <b>a</b> 071 <b>a</b> 091 <b>a</b> 111 <b>a</b> 131 <b>a</b> 151 <b>a</b> 171 <b>a</b> 191 <b>a</b> 211 <b>a</b> 231 <b>a</b> 251 | Download Card       | ตามข้อ 2.                    |
|    | <b>0</b> 012 <b>032 052 072 092 112 132 152 172 192 212 232 252</b>                                                                                                    | Download Elevator   | A 1 9/                       |
|    |                                                                                                    | Download NickName   | .กด Download เพื่อส่งข้อมูล  |
|    | 015 035 055 075 095 115 135 155 175 195 215 255                                                                                                    | Download Period     | ຕາຍທີ່ລຸ?                    |
|    | 🗖 018 🖬 038 💭 058 🗩 078 💭 098 📹 118 💭 138 💭 158 🗩 178 💭 198 🚍 218 💭 238                                                                                                  | Developed           |                              |
|    |                                                                                                    | Download            | 3                            |
|    |                                                                                                    |                     |                              |
|    |                                                                                                    | Exit                |                              |
|    |                                                                                                    |                     |                              |

## การดู Record

| R | Card Info     |
|---|---------------|
|   | Access        |
| 2 | Download      |
|   | Access Record |
| • | Export Format |
| Ŵ | E-Map         |

เข้าไปที่ Access Record

| 🖅 ST - Access Record |                             |     |                |                |                |                    |          |        |               |          |                |             |                      |  |           |
|----------------------|-----------------------------|-----|----------------|----------------|----------------|--------------------|----------|--------|---------------|----------|----------------|-------------|----------------------|--|-----------|
|                      | Add Save                    |     |                | 2              | 2 Search       |                    |          | Delete |               | Print    |                |             | Export               |  |           |
| (                    | ate 11/06/2012 7 11/06/2012 |     |                |                | Caru           |                    |          |        | ne Department |          |                | 0-No Assign | •                    |  |           |
|                      | Time : Controller No. All   |     |                |                |                | Client No     Emp. |          |        | No. Status    |          |                | s All       |                      |  |           |
|                      |                             | No. | Access<br>Date | Access<br>Time | Controller No. | Serial No.         | Emp. No. | Name   | Card No.      | Shift ID | Attend<br>ance | Info        | Status               |  | Client No |
|                      | $\mathbf{F}$                | 1   | 2012/06/11     | 10:36:28       | 000            |                    |          | ADMIN  | :             |          | Ν              |             | StMain Login : ADMIN |  |           |
|                      |                             | 2   | 2012/06/11     | 11:27:14       | 000            |                    |          | ADMIN  |               |          | N              |             | StMain Login : ADMIN |  |           |
|                      |                             | 3   | 2012/06/11     | 11:51:23       | 000            |                    |          | ADMIN  |               |          | N              |             | User Login : ADMIN   |  |           |

### เลือกวันเวลาที่ต้องการดูตามข้อ 1. กด Search ตามข้อ 2. จะมีรายงานการทาบบัตร ขึ้นมา

| 001 R 0 D           | 002 ROD              | 003 ROD   | 004 R O D            | P        | Info                                           | Photo |
|---------------------|----------------------|-----------|----------------------|----------|------------------------------------------------|-------|
| Door 1<br>005 R O D | Door 2<br>006 R 0 D  | Door 3    | Door 4               | evious P | Access Date:2012/06/11<br>Access Time:10:36:28 | X     |
| Door 5              | Door 6               | Door 7    | Door 8               | age      | Serial No.:<br>Emp. No.:                       |       |
| Door 9<br>013 R 0 D | Door 10<br>014 R O D | Door 11   | Door 12<br>016 R O D | Next     | Name:ADMIN<br>Plate No.:<br>Card No.:          |       |
| 017 R 0 D           | 018 R 0 D            | 019 R 0 D | 020 R 0 D            | Page     | Status:StMain Login :<br>ADMIN                 |       |
|                     | D001 10              | D00119    | 10001 20             |          | •                                              | ,     |

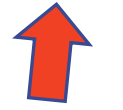

แสดง ชื่อเจ้าของบัตร และเวลาทาบบัตร พร้อมรูป เจ้าของบัตร